# SALASANAN PALAUTUSPORTAALI

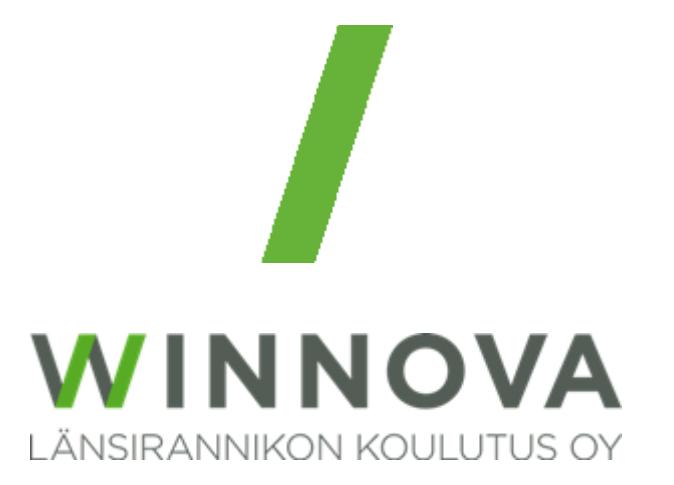

# Sisällys

| Kuvaus                              | . 2 |
|-------------------------------------|-----|
| Linkki palveluun                    | . 2 |
| Pika-ohje                           | . 2 |
| Salasanan palautusportaali          | . 3 |
| Salasanan monimutkaisuusvaatimukset | . 7 |
| Esimerkkejä virheilmoituksista      | . 7 |

## Kuvaus

WinNovan henkilökunta ja opiskelijat voivat vaihtaa salasanansa Microsoftin itsepalveluportaalissa.

Palvelun kautta voi käydä vaihtamassa oman henkilökohtaisen WinNovan käyttäjätunnuksen salasanan kerran vuorokaudessa.

Palvelussa ei voi avata tunnuksia, jotka ovat vanhentuneet tai jotka on lukittu muusta syystä.

Palvelua voi käyttää lähes millä tahansa laitteella, jolla on Internetyhteys ja Internetselain, kuten omalla älypuhelimella.

# Linkki palveluun

Tallenna linkki, vaikka oman älypuhelimen selaimen suosikkeihin:

https://passwordreset.microsoftonline.com tai https://aka.ms/sspr

# Pika-ohje

- Vaihtaaksesi salasanasi, siirry selaimella sivulle: <u>https://passwordreset.microsoftonline.com</u> tai <u>https://aka.ms/sspr</u> ja anna **WinNovan tunnus** sekä muut pyydetyt tiedot.
- Valitse Unohdin salasanani
- Valitse Lähetä tekstiviesti matkapuhelimeeni ja kirjoita se puhelinnumero, jota olet käyttänyt rekisteröityessäsi WinNovan pilvipalveluun.
- Kun olet saanut tekstiviestin, syötä saamasi vahvistuskoodi tyhjään kenttään ja paina **Seuraava** painiketta.
- Nyt voit asettaa itsellesi uuden salasanan ja vahvistaa sen. Paina vielä **Valmis** painiketta.

## Salasanan palautusportaali

Kun avaat linkin, avautuu alla oleva näkymä. Syötä tänne WinNovan sähköpostiosoite ja kirjoita kuvassa näkyvät graafiset merkit ja paina seuraava.

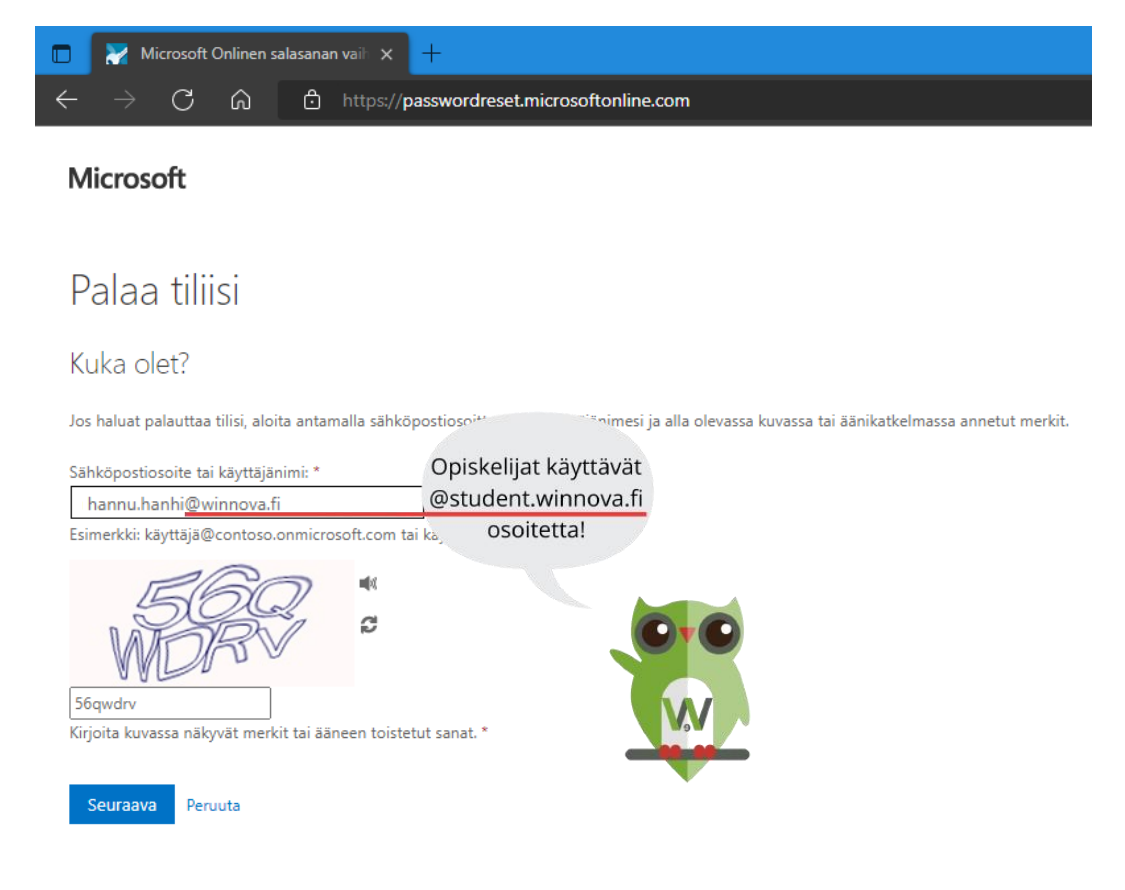

Valitse seuraavaksi Unohdin salasanani -kohta ja seuraava.

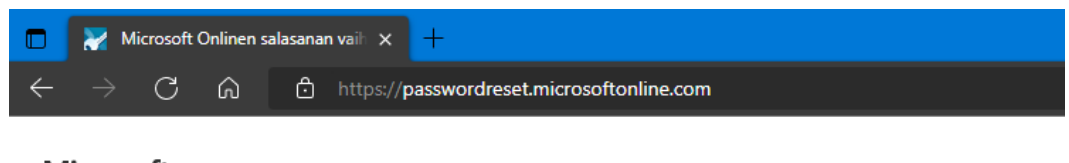

## Microsoft

# Palaa tiliisi

Miksi sinulla on ongelmia sisäänkirjautumisessa?

Unohdin salasanani

Ei hätää, me autamme sinua vaihtamaan salasanasi rekisteröinnissäsi antamasi turvatiedon avulla.

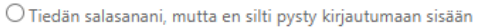

Tämä saattaa aiheutua siitä, että yritit kirjautua sisään virheellisellä salasanalla liian monta kertaa. Jos valitset tämän vaihtoehdon, säilytät nykyisen salasanasi, ja tilisi lukitus poistetaan, jotta voit jälleen kirjautua sisään.

Seuraava Peruuta

Valitse Lähetä tekstiviesti matkapuhelimeeni ja kirjoita se puhelinnumero, jota olet käyttänyt rekisteröityessäsi WinNovan pilvipalveluun.

Kehotteessa näkyy rekisteröimäsi numeron kaksi viimeistä numeroa.

Microsoft

| Palaa tiliisi                                                                                |                                                                                                    |  |  |  |
|----------------------------------------------------------------------------------------------|----------------------------------------------------------------------------------------------------|--|--|--|
| tarkistusvaihe 1 > valitse uusi salasana                                                     |                                                                                                    |  |  |  |
| Valitse yhteydenottotapa, jota käytäm                                                        | ime tarkistuksessa:                                                                                                    |  |  |  |
| <ul> <li>Lähetä tekstiviesti<br/>matkapuhelimeeni</li> <li>Soita matkapuhelimeeni</li> </ul> | Tilisi suojaamiseksi sinun on annettava täydellinen matkapuhelinnumerosi<br>(*********78) alla. Tämän jälkeen saat tekstiviestin, joka sisältää<br>vahvistuskoodin. Vahvistuskoodin avulla voit vaihtaa salasanasi.<br>78<br> |  |  |  |

Peruuta

Kun olet saanut tekstiviestin, syötä saamasi vahvistuskoodi alla olevaan kenttään ja paina seuraava painiketta.

| 🔲 🔀 Microsoft Onlinen salasanan vaii 🗙 🕂                     |                                                                        |  |  |  |
|--------------------------------------------------------------|------------------------------------------------------------------------|--|--|--|
| $\leftarrow$ $\rightarrow$ C $\textcircled{a}$               | https://passwordreset.microsoftonline.com                              |  |  |  |
| Microsoft                                                    |                                                                        |  |  |  |
| Palaa tiliisi                                                |                                                                        |  |  |  |
| tarkistusvaihe 1 > valitse uusi salasana                     |                                                                        |  |  |  |
| Valitse yhteydenottotapa, jota käytämme tarkistuksessa:      |                                                                        |  |  |  |
| <ul> <li>Lähetä tekstiviesti<br/>matkapuhelimeeni</li> </ul> | Olemme lähettäneet puhelimeesi tekstiviestin, jossa on vahvistuskoodi. |  |  |  |
| ○ Soita matkapuhelimeeni                                     | 193224<br>Seuraava                                                     |  |  |  |

Peruuta

Nyt voit valita itsellesi uuden salasanan ja vahvistaa sen. Paina vielä Valmis painiketta.

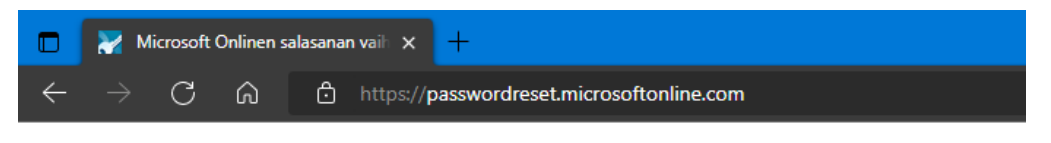

#### Microsoft

# Palaa tiliisi

tarkistusvaihe 1 √ > valitse uusi salasana

| * Anna uusi salasana:     |         |  |  |  |  |
|---------------------------|---------|--|--|--|--|
|                           |         |  |  |  |  |
| * Vahvista uusi salasana: |         |  |  |  |  |
|                           |         |  |  |  |  |
|                           |         |  |  |  |  |
| Valmis                    | Peruuta |  |  |  |  |

Kun salasana on vaihdettu, saat vielä vahvistuksen siitä.

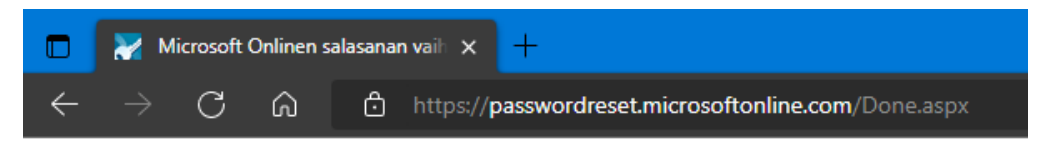

## Microsoft

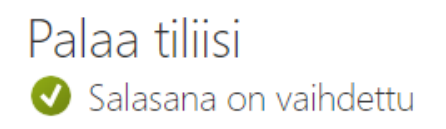

Uusi salasana on hetken kuluttua käytettävissä ja voit sulkea selaimen. Sähköpostiisi tulee vielä vahvistus salasanan vaihdosta. Muista vaihtaa uusi salasana kaikkiin käyttämiisi laitteisiin, joissa käytät sähköpostia tai pilvipalveluita.

# Salasanan monimutkaisuusvaatimukset

Mikäli uusi salasana ei täytä tiettyjä vaatimuksia saat virheilmoituksen. Kokeile uudestaan toisella salasanalla, kunnes uusi salasana hyväksytään.

#### Esimerkkejä virheilmoituksista

| Microsoft                                                                                                    | Microsoft                                                                                                    |
|----------------------------------------------------------------------------------------------------|----------------------------------------------------------------------------------------------------|
| Palaa tiliisi                                                                                                    | Palaa tiliisi                                                                                                    |
| Luo uusi salasana                                                                                                    | Luo uusi salasana                                                                                                    |
| * Anna uusi salasana:                                                                                                    | * Anna uusi salasana:                                                                                                    |
| * Vahvista uusi salasana:                                                                                                   | * Vahvista uusi salasana:                                                                                                   |
| Salasanasi sisältää sanan, lauseen tai sarjan, jonka vuoksi se<br>on helppo arvata. Yritä uudelleen käyttäen eri salasanaa. | Tämä salasana ei ole yrityksesi salasanakäytännön<br>pituuden, monimutkaisuuden, iän tai historian vaatimusten<br>mukainen. |
| Seuraava Peruuta                                                                                                    | Seuraava Peruuta                                                                                                    |

Salasanan monimutkaisuusvaatimustiedot löytyvät alla olevista sijainneista.

#### <u>Henkilöstö</u>

Wintra -> Tietohallinto -> Laitteet ja ohjeet -> ICT Ohje - Salasanan monimutkaisuusvaatimukset

#### **Opiskelijat**

Winnova.fi sivusto -> Hakijalle -> Opiskelu Winnovassa -> Opiskelun arkea -> Salasanan monimutkaisuusvaatimukset